# FAQ T640 T440 Login user on phone (Hot desking)

## Introduction

For you to use the functions of the PBX, your phone must be registered on the PBX with the extension assigned to you by the administrator.

### Login as user

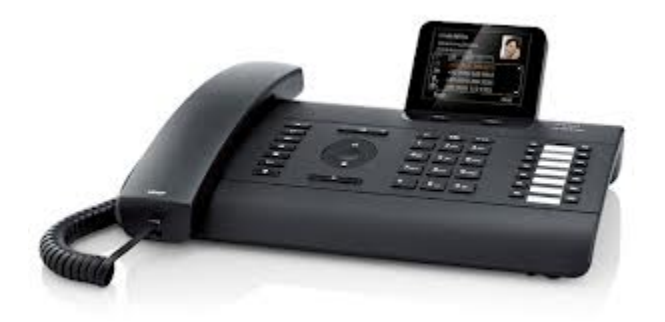

Dial " \* 0 Extension number " system will ask for pin code,

#### enter PIN code

Following successful registration, the extension number and your name (abbreviated if necessary) will appear in the phone's display.

#### STATUS

1

You can obtain the extension number and PIN from the administrator. The PIN is the same as your password for logging on to the user interface.

By default the PIN = 12345

### Logout as user

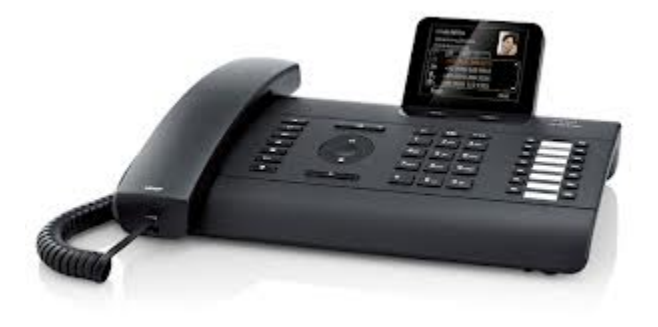

Is the User already logged in on another device, he will be automatically logged of on that device.

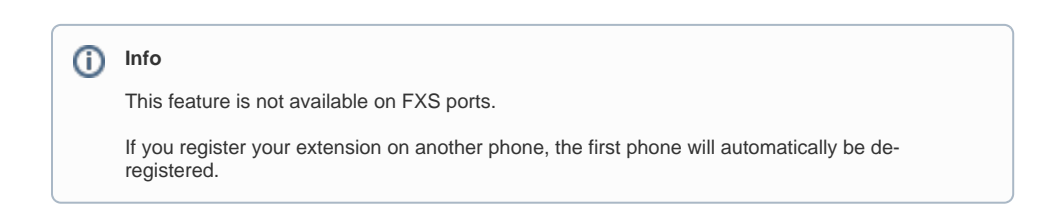

## Assign user via web-interface

New in 1.0.6

Administration - Provisioning - Phones, here you can assign the user to the Phone.

| A Home ► Menu O A       | Iministration           |                 |                      |         |           |                  |             | Pro |
|-------------------------|-------------------------|-----------------|----------------------|---------|-----------|------------------|-------------|-----|
| Users & extensions      |                         |                 |                      |         |           |                  |             |     |
| System >                | Phones                  |                 |                      |         |           |                  |             |     |
| Provisioning ~          |                         |                 |                      |         |           |                  |             | _   |
| Phones                  | MAC address             |                 | IP address           |         |           | Phone type       |             |     |
| Provisioning groups     |                         |                 | ٩                    |         | ٩,        | (all)            | •           | Q,  |
| Key profiles            | MAC eddress             | IP address      | Phone type           | User    | Extension | Firmware version |             |     |
| Provisioning parameters | 00:90:8F:58:F9:F0:-0:01 | 169.254.231.252 | T440/T640 PRO FXS    | Fax 299 | 299       | 6.60A.297.003    |             |     |
| Routes >                | 00:90:8F:58:F9:F0:-0:02 | 169.254.231.252 | T440/T640 PRO FXS    |         | 950002    | 6.60A.297.003    |             |     |
| System status >         | 00:90:8F:58:F9:F0:-0:03 | 169.254.231.252 | T440/T640 PRO FXS    |         | 950003    | 6.60A.297.003    |             |     |
|                         | 00:90:8F:58:F9:F0:-0:04 | 169.254.231.252 | T440/T640 PRO FXS    |         | 950004    | 6.60A.297.003    |             |     |
|                         | 7C:2F:80:08:F6:F1       | 192.168.178.25  | Gigeset DE700 IP PRO |         | 950219    | 02.00.16         | assign user | •   |

STATUS